# TomTom NAVIGATOR 導航軟體使用手冊

# 第1章 在您使用之前

## 安裝

如果您購買了TomTom NAVIGATOR記憶卡,請將記憶卡插入您 的主機裡,然後到步驟四:

如果您使用光碟安裝TomTom NAVIGATOR請依照下列步驟:

- 將您的主機連接到電腦或是將記憶卡插入已經連接到電腦的讀 卡機裡。
- 2. 將光碟放入電腦。
- 3.依照安裝程式的指示進行安裝。

當安裝完成後,請將主機從電腦移除或是將記憶卡插入主機裡。

4. 開啓主機的電源。

5.點選主機選單的選項啓動TomTom NAVIGATOR。

您必須要回答一些問題來設定TomTom NAVIGATOR。您可點 選螢幕或是使用觸控筆回答問題。

**請注意**:當您啓動TomTom NAVIGATOR時,主機内建的GPS接收器會自動 連結。

#### 點選或選擇選項

請使用觸控筆或手指來點選畫面上的指示項目與其他相關選 項。

請注意:由於主機機型不同,此手冊的圖片影像有可能會與您的主機上 顯示的有所不同。

• 1

## 啓用地圖

您將會被問到如何啓用NAVIGATOR的地圖,有兩種方式:

#### • 自動

您的主機必須要有無線資料傳輸的功能(GPRS. EDGE, UMTS 或是 CDMA),才可自動啓用地圖。

點選自動然後輸入產品序號。產品序號印在產品序號卡上。 TomTom NAVIGATOR 將透過無線資料傳輸連結到TomTom以 啓動地圖。

#### 手動

要手動啓動地圖,請依下列方式:

1.點選**手動**。

2.到www.ttcode.com網站。

3. 依照指示取得啓用碼。

4. 輸入啓用碼到您的主機啓用地圖。

當您回答了問題並且啓動了地圖,NAVIGATOR就會顯示在導航 畫面上,導航畫面會呈現黑白畫面直到您完成定位。

想要知道更多相關導航畫面說明,請參考第14頁導航畫面介紹。

# 定 位

2

您的主機必須在室外才能定位。第一次您開啓主機可能需要5分 鐘才定位。如果超過5分鐘尚未定位,請確定您所在的位置是在 一個空曠,四周沒有高樓或高的樹會擋住訊號接收的地方。

在這之後,您的主機定位速度會較快,正常情況下,會在數秒之内 完成。

當您的主機定位後,導航畫面會顯示全彩的顏色,並且在地圖上 顯示您現在的位置。

# 備份您的TomTom NAVIGATOR資料

建議您最好隨時備份記憶卡的資料。您可以使用TomTom Home來備份。

想要知道更多相關TomTom Home的資料,請參考第45頁 TomTom Home介紹。

# 行車安全

現在您可以開始使用。當您開始使用NAVIGATOR,請確定您 在開車途中更安全地使用"偏好設定"中的**啓用安全鎖**功能選 項。

您可以選擇使用安全鎖功能。啓動此功能,當您在開車時,只有 少數幾個選項和功能可以使用。反之,當車子靜止不動時,所有 的選項和功能都可以使用。

您也可以選擇將地圖畫面關掉。

想要知道更多相關安全設定的資料,請參考第35頁**啓用安全鎖**介 紹。

- 請注意:您的TomTom NAVIGATOR並不會傳送您的所在位置,您可以使 用TomTom Buddies傳送您的位置 想要知道更多資料請上www. tomtom.com/plus 網站。
- 請注意:有些車子擋風玻璃貼有隔熱紙,可能會干擾GPS訊號的接收,影響 TomTom NAVIGATOR定位。如果您有這樣的問題,建議安裝華碩 外接式GPS天線。

3

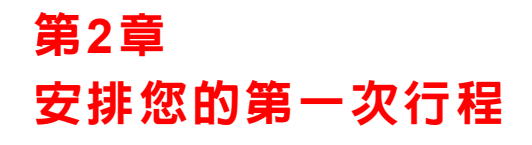

用TomTom NAVIGATOR來規劃行程是非常簡單的,請依下面幾個步驟來規劃。

注意:您最好在出發前規劃好您的行程,在車子行進時規劃路徑是很危險的。

- 1.點選螢幕,就會顯示出主選單。
- 2.點選導航到....。

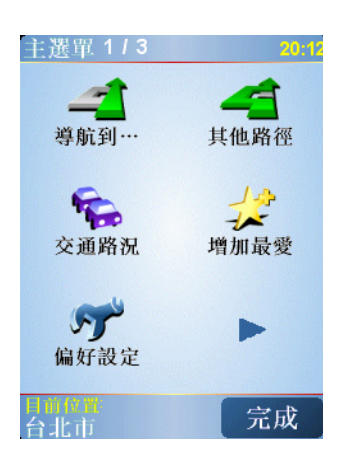

您可以輸入一個確定的地址來規劃第一次的旅程。

3.點選**位址**。

4

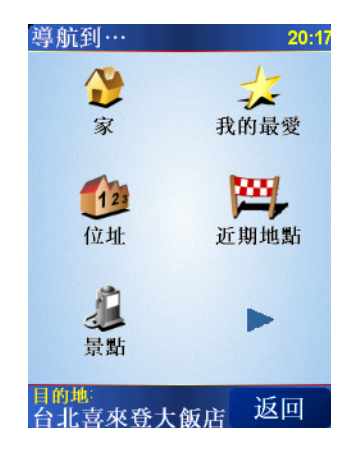

當您進入位址選單畫面,您可以從三個選項中去選擇:

- 市中心-點選這個選項會將您的目的地設定在市區或市鎮的中心點。
- 街道和門牌號-點選這個選項可以選擇一條街道或地址當成 您的目的地。

 交叉口或十字路口-點選這個選項可以將您的到達站設定在兩 條路的交叉點上。

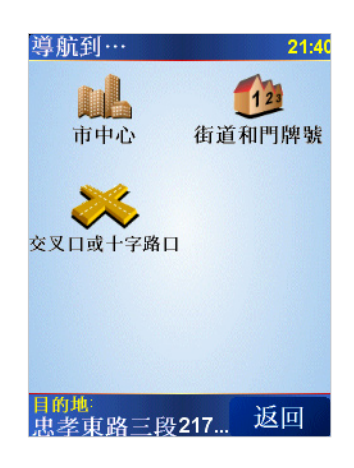

4.點選街道與門牌號。

5. 將您要到的城市名稱輸入進去。

| 行.  | j1 | 攺  | 旧  | <u>[</u> : | 台 | 北 |   |   |   |   |     |     | 1  |             |
|-----|----|----|----|------------|---|---|---|---|---|---|-----|-----|----|-------------|
| í   | à  | -  | lŁ | 泉          | 系 |   |   |   |   |   |     |     |    | $\triangle$ |
| í   | à  | -  | lŁ | ī          | ī |   |   |   |   |   |     |     | 1  |             |
| í   | ì  | -  | łŁ | 洵          | ì | 空 | 山 | ł | ( | F | ì٠  |     |    | V           |
| 5   | ,  | 57 |    |            | - | 里 |   | • | ١ | r | 歽   | 3   | л. | -           |
|     | 5  |    | t  | «          | ч | 1 | T | , | 1 | 5 | : 1 | . 4 | ,  | 4           |
| 10. | ¥  | п  | 3  | ; -        | 5 | < | 7 | 5 | , | 4 | t   | *   | t  | 返回          |
|     | -  | 1  |    | 为          | r | Т | E | 1 | 4 | L | 1 + | t 3 | 2. | L           |

在您輸入城市名稱後,一些吻合的城市名稱將會顯示出來。當您的 城市名稱顯示在清單上,輕觸點選它就可以選定目的地的城市。

6. 開始輸入道路名稱。

輸入您要到達的道路名稱,吻合的道路名稱會顯示出來。

7.現在輸入目的地的門牌號碼後,然後點選完成鍵。

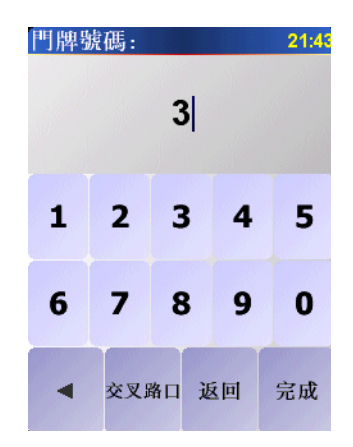

• 5

8. NAVIGATOR會問您是否要在特定時間到達。

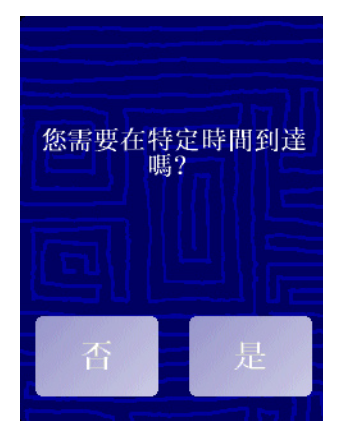

點選並輸入到達時間NAVIGATOR會顯示是否您會準時到達。想要知道更多相關資料,請參考第6頁準時到達介紹。

然後TomTom NAVIGATOR會開始規劃路徑。

9. 當導航的路徑被規劃完畢後, 請點選完成鍵。

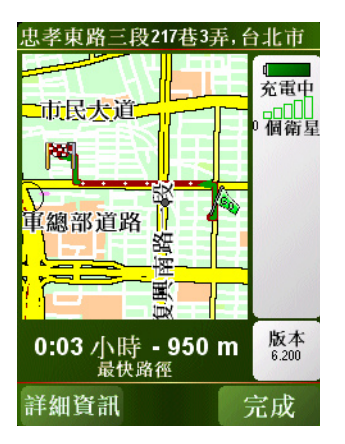

您的TomTom NAVIGATOR將立即提供語音導引以及在螢幕上 顯示導航路徑來導引您到達目的地。

注 意:在您使用本方法規劃路徑前,您的TomTom NAVIGATOR必須先已 完成定位。

設定到達時間

6

當您在規劃路徑時,您的NAVIGATOR會問您是否要在特定時間 到達:

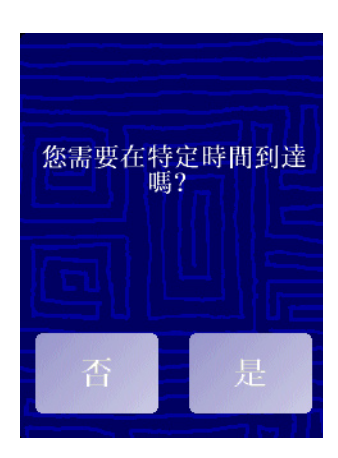

選擇是的並輸入希望到達的時間。

您的NAVIGATOR會計算您預計到達的時間並顯示您是否能夠準時到達。不僅如此,而且會在您的行程中依照當時情況快速地重新計算您預計到達的時間。

狀態列會顯示您將會準時到達目的地或是晚到,顯示狀態如下:

# +55分

表示您將會比您輸入的時間早到55分鐘。

如果預計到達的時間比您輸入的時間早五分鐘以上,即以綠色顯 示時間。

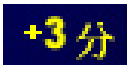

表示您將會比您輸入的時間早到3分鐘。

如果預計到達的時間比您輸入的時間早不到五分鐘,即以黃色顯 示時間。

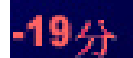

表示您將會比您輸入的時間晚到19分鐘。

如果預計到達的時間比您輸入的時間晚,即以紅色顯示時間。

什麼時候我需要設定到達時間?

如果您有一個約會,您可以將您約定的時間設定為到達時間,就可 以事先知道是否可以準時赴約。

其他的導航選項是什麼?

當您點選導航到...時,您有許多選項來設定您的目的地,不僅僅 只有輸入位址而已,其他的選項如下:

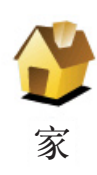

點選這個選項可以導航到您家的位置。

您可能會經常使用這個功能選項高於其他選項。

想要知道更多有關設定您家的位置相關資訊,請參考第37頁**變更** 住家介紹。

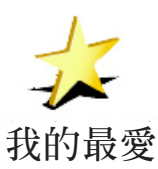

點選這個選項,挑選一個我的最愛當成目的地。

想要知道更多有關我的最愛資訊,請參考第20頁我的最愛介紹。

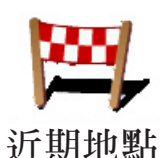

點選這個選項,從中可以挑選您最近所到的目的地當成新的目的 地。

い見いた。

點選這個選項可以導航到達一個景點。

想要知道更多有關於景點以及如何導航到景點的資訊,請參考第 28頁景點介紹。

點選這個選項,可以瀏覽地圖,在地圖上點選一個位置當成目的地。

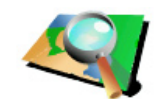

想要知道更多有關於瀏覽地圖的資訊,請參考第17頁的**地圖中尋 找**介紹。

地圖中尋找

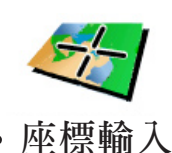

點選這個選項,可以輸入經度與緯度成為目的地。

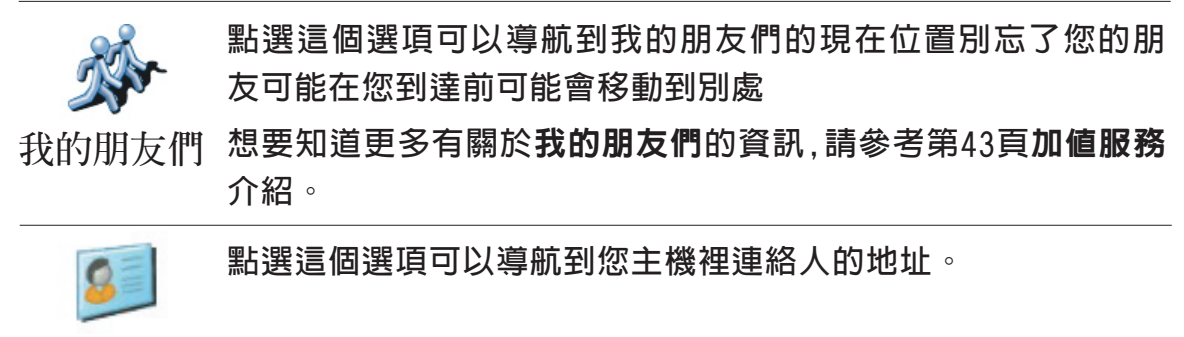

# 連絡人

## 事前規劃路徑

您也可以使用您的NAVIGATOR事前規劃含有起始點與目的地的行程,舉例來說,您可以掌握下列資訊:

- 出發前,查明旅程所需的時間。
- 檢查系統所規劃的路徑是否符合您需要。
- 如果有人來找您,您可以先檢查路徑並向他說明如何到達您目前所在位置。

要事前規劃路徑,請參考以下步驟:

- 1.點選螢幕,就會顯示出主選單。
- 路徑規劃 2.點選路徑規劃。
  - 3. 就如同一般設定目的地的方式選擇出發地點。
  - 4. 設定行程的目的地。
  - 5. 選擇您要規劃的路徑選項:

| 應計劃甚麼類型的路徑?<br>• 最快路徑<br>• 最短路徑<br>• 避開高速公路<br>• 步行路徑<br>• 自行車路徑<br>• 限制速度 |  |
|----------------------------------------------------------------------------|--|
| 完成                                                                         |  |

- 最快路徑 最短時間可以到達目的地的路徑。
- 最短路徑 所規劃的路徑是最短的距離,這並不一定是花最少時間的路徑,如果這一條路徑是通過城市。
- 避開高速公路 一條避免走高速公路的路徑。

- 步行路線 一條用來步行的路徑。
- 自行車路線 一條用來騎自行車的路徑。
- 限制速度 一條行駛在速限内的路徑,您必須先設定最高速限。
- 6. 您的TomTom NAVIGATOR是依您所選擇兩個位置點進行行 程的路徑規劃。

#### 更多的路徑資訊

想要知道更多有關路徑的相關資訊,請在路徑總覽畫面中點選詳 細資訊。

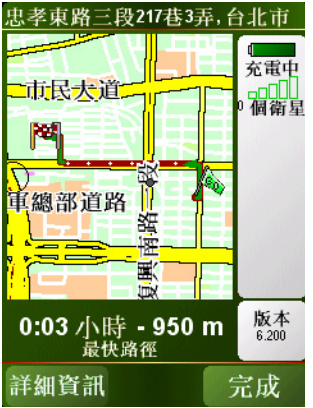

然後您可以點選下列選項:

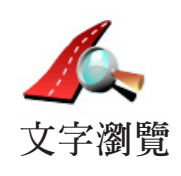

點選這個選項,會列出這條路徑上所有轉彎道路名稱。

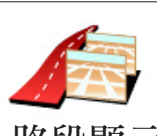

點選這個選項,可以在地圖上看到每一個轉彎路口圖示。點選 左、右箭頭鍵可以往前或往後顯示下一個路口圖示。

路段顯示

點選這選項,在地圖上瀏覽路徑。

》 瀏覽路徑 想要知道更多有關地圖瀏覽資訊,請參考第17頁**使用地圖**介紹。

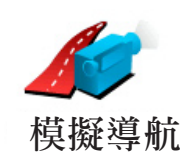

點選這個選項,可以看到所規劃路徑的模擬導航。您可以在任何 時候點選螢幕來中斷模擬。

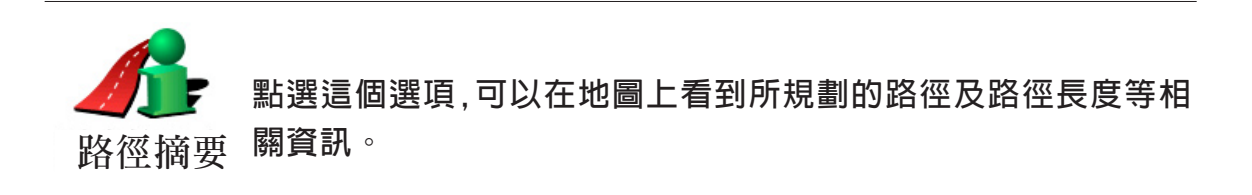

門牌號碼:

地圖上所提供的門牌號是以路段為單位,然後再以該路段上的門 牌號平均分佈於該路段上。

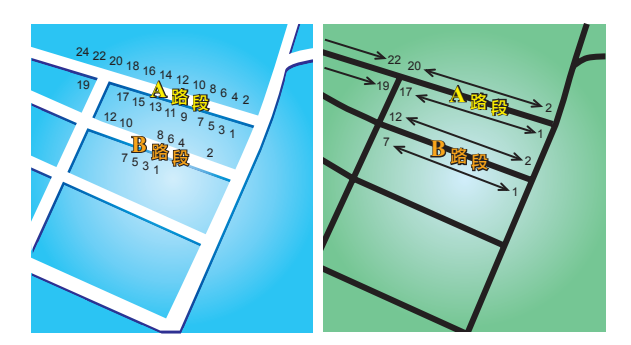

請參考上面圖示:

左圖是門牌號分佈於道路上的實際現狀,在圖示上可以看到A路段一邊門牌號分別是2、4、6、8、10、12、14、16、18、20、22、24,另一邊門牌號分別是1、3、5、7、9、11、13、15、17、19。另外B路段一邊門牌號分別是2、4、6、8、10、12,另一邊門牌號分別是1、3、5、7。

右圖則表示,在地圖上您可以看路段的兩端分別是起、末的門牌號,剩下的牌號將會平均分佈在該路段上。例如您在地圖上看到B路段的兩端,一邊是1和7,另一邊是2和12,如果您對照左邊圖示,則可以很明顯看出門牌號已經是調整位置過的。

如果您要找一個門牌號碼,但地圖資料庫內並沒有建置這一筆資料,系統會盡可能地找到您輸入門牌號位置附近的門牌號顯示在 地圖上。如果有找到這個門牌號的路段,系統將以平均的分式將 該門號顯示在路段上,一般來說,在地圖上顯示的位置會與道路 上門牌號的位置差距不是很多。

11

A路段因為實際門牌號分佈較為平均,所以在地圖上顯示出來的 位置會較為正確。但是B路段因實際門牌號分佈不平均,所以在 地圖上顯示出來的位置會誤差較大。

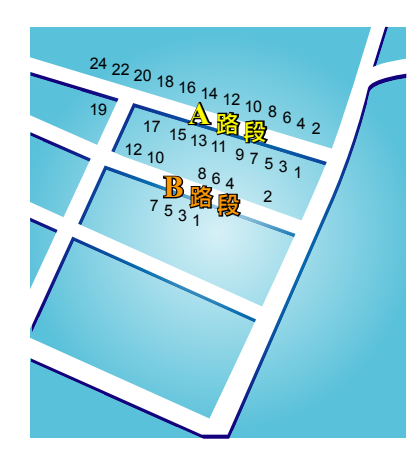

下圖是以藍色字體代表門牌號在路段上的實際位置,紅色字體則 是將門牌號平均分佈於路段上。如果您在地圖上沒有發現您要 找的門牌號,則該門牌號應該會在離地圖上位置不遠的地方。

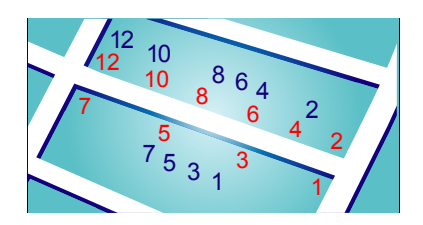

某些道路實際狀況是,同一條路或巷弄的門牌號有可能是分佈 在不同的道路上,例如圖中凌雲路一段109巷的末端有三個門牌 號30、32、34,但38和40號卻是在凌雲路一段109巷36弄的路段 上(左圖),在這樣的情況下,我們會將38和40號移至凌雲路一段 109巷的路段上(右圖)。

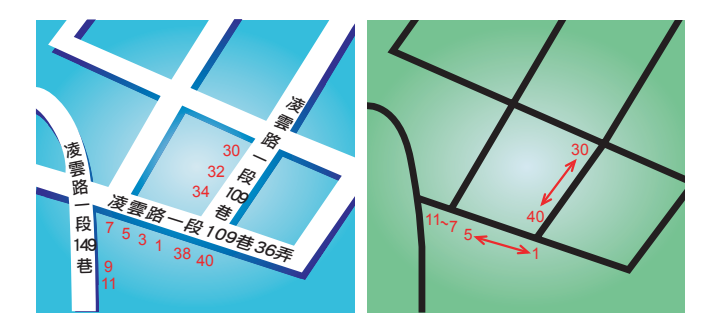

上述狀況並不會常發生,但如果您在地圖上沒有發現您要找的門 牌號,則該門牌號應該會在離地圖上位置不遠的地方。

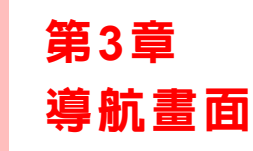

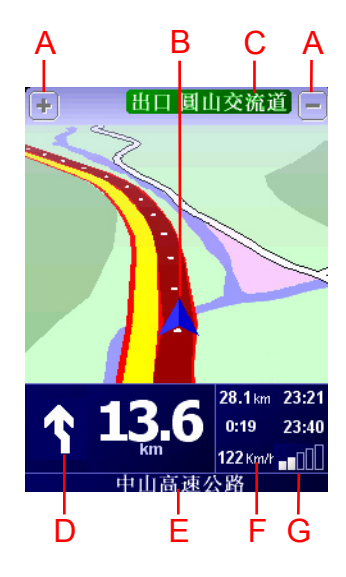

- A. 放大及縮小選項,可以縮放目前的地圖畫面。
- B. 箭頭圖示代表您目前所在位置。
- C. 下一個主要街道的名稱(如果有合適的名稱)。
- D. 下一個導引路口指示。

這個區域顯示的資訊會告訴您下個轉彎路口的方向及距離。 點選這個區域,可以重聽最後的語音指示以及可以調整音量的 大小。

- E.下一個要轉入的街道名稱。
- F.與此段旅程有關的資訊。

通常這個區域顯示剩餘的旅程時間、剩餘距離及抵達時間。 要設定那些資訊要顯示,請點選**偏好設定**選單内的**狀態列顯** 示。

G.顯示GPS衛星訊號的強弱。

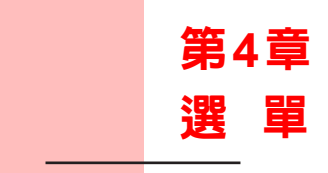

主選單

當您的TomTom NAVIGATOR顯示導航畫面的任何時候,只要點一下螢幕就會進入主選單。

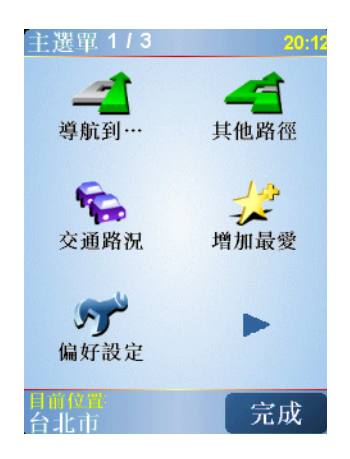

● 導航到...

點選一下這個選項就可以開始規劃一條路徑。

• 其他路徑

如果您要避開路徑中的某一路段,在路徑中加設經由地或計算 另一條路徑,請點選這個選項。

• 交通路況

點選這個選項,可以啓動與關閉交通資訊。

#### • 增加最愛

點選這個選項,可以增加最愛。

• 偏好設定

14 •

這個選項可以開啓偏好設定選單,在這選單裡,您可以更改很多 TomTom NAVIGATOR的顯示功能設定。想要知道更多相關 資訊,請參考第34頁偏好設定介紹。

# 第5章 找尋其他路徑

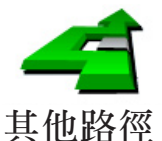

一但您已經規劃好一條路徑,您可能要更改這條路徑的某一些路段,但不改變您的目的地。

<sup>具 他 路 徑</sup> 為什麼我要改變這路徑?

可能是以下原因中的某一項:

- 您看到一個路障或前有塞車路段。
- 您要經過一個特定的地點,可能是要去接某人,停下來用餐或加油。
- 您要避免一段難走的路段或您不想走的路段。

使用**其他路線**,您可以為了上述原因改變您目前的路線,點選下 列一個選項。

點選這個選項會規劃一條新的路徑來取代原有路徑。

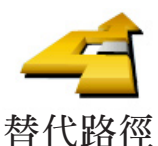

盡可能地,您的NAVIGATOR將會尋找另一條路徑,是從您現在 的位置點到您的目的地。

在規劃一些新路徑後,如果您還是較滿意原先規劃的路徑,可以 點選**原先路徑**選項,就會回到原先規劃的路徑。

#### 為何要這麼做?

除了您所在位置或是目的地附近,新的路徑會規劃完全不同的路 線到達目的地。這是一個規劃完成不同路徑的簡單方式。

道路避免

如果您看到前方道路有壅塞,請點選此選項,然後您必須選擇多 長距離的路段是您要避走的。

從100m、500m、2000m、5000m中選擇一段距離, 您的 NAVIGATOR會重新規劃一條路徑避開您所選擇的路段。

請不要忘記,一旦新的路徑已被規劃,您可能很快的要駛離您目 前所在的道路。

如果路障很快清除後,請點選**原先路徑**選項就可以回到原先路 徑。

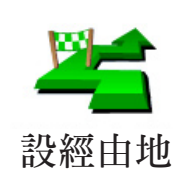

點選這個選項,可以在您目前的路徑上增加要經過的特別地點。

因為可能去某處接某人或在某處停下來用餐。

您可以如同選擇目的地的方式來設定要經過的地點,所以您可以 從相同的選項中,如位址、我的最愛、景點與地圖中尋找等方式 來設定您要經過的經由地。

您的NAVIGATOR將會規劃一個新的路徑通過您選擇的地點,並 且到達目的地。

使用這個選項,您只可以經過一個經由地。如果您要經過多個經 由地,可以使用行程規劃。想要知道更多的資訊,請看第30頁的 行程規劃介紹。

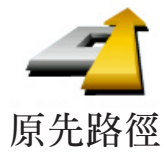

點選這個選項,可以回到原來沒有避走路障及設定經由地的路 徑。

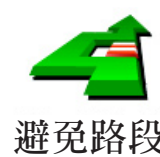

點選這個選項,可以避走路徑中的某一些路段。如果在目前路徑 中有某些路段您不想經過或已知道某些路段有交通上的問題,您 避免路段 可以使用這個選項。

> 然後從目前路徑所列出各路段名稱的列表中挑選您要避走的路 段。

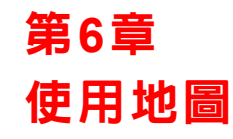

每次當您使用TomTom NAVIGATOR來規劃路線,都會使用到地圖。不過,地圖有很多種方式可使用。

要打開地圖,請在**主選單**上點選瀏覽地圖。

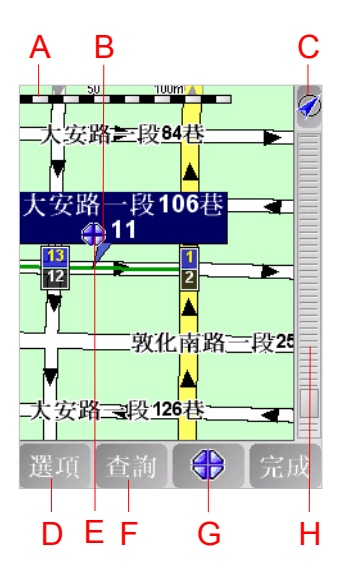

請使用觸控筆或手指來點選螢幕上,然後在螢幕上移動就可以拖曳 地圖。另外,您也可以使用控制桿移動游標拖曳地圖。

A.比例尺

您可移動縮放桿放大及縮小地圖畫面。沒有觸控螢幕的主機,您可以利用數字鍵以縮放地圖畫面,點選0K可放大,而0可 縮小地圖畫面,1到0可以設定縮放的程度。

- B. 您目前的位置
- C. GPS按鍵

點選這個按鍵,可以以目前的GPS位置為中心顯示地圖。

D.選項按鍵

點選選項按鍵可以設定要在地圖上顯示的内容。

E. 游標位置

點選這個選項,您可以查詢地圖上的地址及景點。

F. 查詢按鍵

點選這個按鍵在地圖上尋找特定的地址與景點。

- G. 游標按鍵 點選這個按鍵,可以將游標位置點設為導航目的地,或將游標 位置點設定為我的最愛,或尋找在游標鍵位置點附近的景點。
- H. 縮放桿

上下移動縮放桿上的控制鍵可以改變地圖的顯示比例。

# 使用游標鍵

您可以用地圖來查詢地址及景點,舉例來說餐廳、車站或加油站。 關於游標鍵,當您在地圖上找到目標點,點選游標鍵,就可以開啓 選單功能畫面,進行以下功能操作:

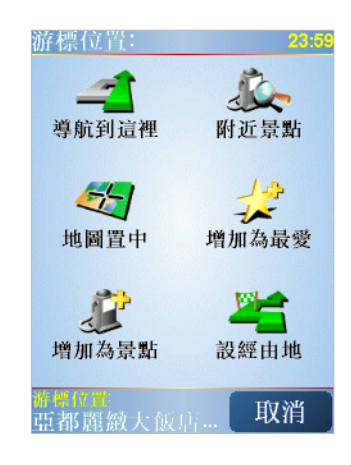

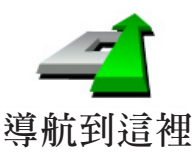

點選這個選項,您的NAVIGATOR就會規劃一條導航路徑到地圖 上游標所在位置點。

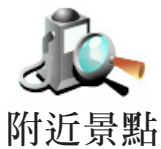

點選這個選項,可以尋找游標位置附近的景點。舉例來說,如果 您已經找到一個要去的餐廳,您可以找附近的停車場。

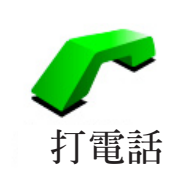

如果您的游標位置是一個景點,點選這個選項,可以來打電話到 這個景點,這個功能只有在您的NAVIGATOR有該景點的電話號 碼時,才能使用。

許多景點的電話號碼都儲存在您的NAVIGATOR上,如果您自訂 的景點也有加電話號碼,您同樣也可以打電話給他。

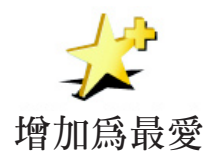

點選這個選項,可以將游標所在位置點設定為最愛。 想要知道更多有關最愛的資訊,請參考第20頁的最愛介紹。

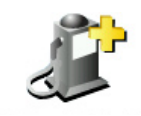

增加為景點

點選這個選項,可以將游標所在位置點設定為景點。

想要知道更多有關景點的資訊,請參考第24頁的景點介紹。

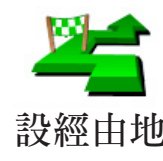

點選這個選項,在導航路徑中就會經過目前游標所在位置點。這 樣的情形是當您目前已有一路徑要導航到一個目的地,這個按鍵 設經由地 功能才可以點選。

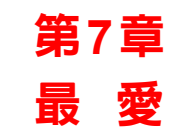

什麼是最愛?

最愛是一些您經常去的地方,在您增加為**最愛**後,您可以不需要 每次要導航到這個地方時都需要再輸入一次地址。

他們並不一定是您喜歡的地方,只要是有用的位置就可以。

如何增加最愛?

從主選單上點選增加最愛。

**請注意:增加最愛**的選項可能不會顯示在主選單的第一頁,點選右下方箭頭圖 示選項就會進入主選單的其他頁次。

您可以從以下**增加最愛**選單中所提供的各項功能來設定您的最愛位置。

您應該要幫您的最愛取一個好記的名字,您的NAVIGATOR會建 議一個名稱,通常是最愛的地址,如果自己要輸入一個名稱,您只 要開始輸入,建議的名稱就會自動刪除。

**父** 家 您可以設定您家的位置為一個最愛。

#### 這樣做是合理的嗎?

如果您要改變您家的位置,您可以在改變前將家新增為一個最愛。

或許您要將家的位置從真實的位置改到公司的位置,您可以在改 變前先增加到最愛。

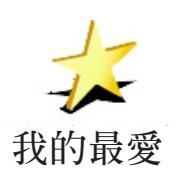

您不能從一個最愛中再去增加一個最愛,所以這個選項功能在這選單上是不能點選的。

更改最愛的名稱,請在偏好設定選單中點選管理最愛。

想要知道更多的資訊,請參考第34頁的偏好設定介紹。

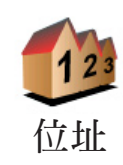

您可以將一個地址設定為最愛,當您點選位址後會切換至增加為 我的最愛選單畫面,您可以用其中一個方法來新增一個最愛。這 些方法與**導航到..**的選單上是一樣。

- 市中心
- 街道和門牌號
- 交叉口或十字路口

從最近曾經設定為目的地的清單中挑選出並新增為最愛。

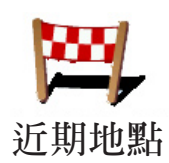

您可以將一個選定好的景點增加為最愛。

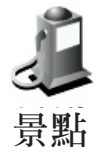

1.您可以從選擇景點的區域來縮小景點的範圍。

您可以從下列選項中選擇一個:

- 附近景點 從靠近您的現在位置的景點列表中尋找。
- 區域景點-從特定的城市中找出要新增最愛的景點,您必須輸入該景點所在的城市。
- 我家附近 從您家附近的景點清單中選擇一個。

如果您正導航到您的目的地的途中,您可以從靠近路徑或目的地 的景點清單中選擇。有以下的選項可以選擇:

- 路徑上景點
- 目的地附近

2. 選擇景點的分類:

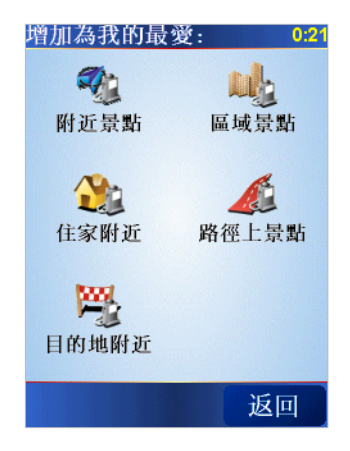

點選已顯示的景點分類選單,或是點選右下方箭頭圖示選項從全部的分類中找。

• 21

點選任何景點分類,依景點的名稱來找。

想要知道更多有關景點的資訊,請參考第24頁中的景點介紹。

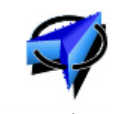

點選這個選項,會將您現在的位置新增為最愛。

舉例來說,當GPS定位時,如果您停在您喜愛的某一地點上,您點 選這個選項後,就可以將該點位置增加為最愛。 GPS位置

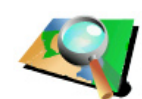

點選這個選項.用瀏覽地圖的方式新增最愛。

在地圖上找到最愛的目標後,在該目標點輕點一下,游標就會顯 地圖中尋找 示在該目標點上,然後點選完成鍵。

> 想要知道更多有關瀏覽地圖的資訊,請參考第17頁中的**使用地圖** 介紹。

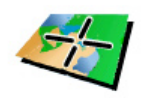

座標輸入

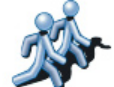

點選這個選項可以將我的朋友們的現在位置加入成最愛。

點選這個選項,可以經由輸入經度及緯度來新增最愛。

想要知道更多有關於我的朋友們的資訊,請參考第43頁**加值服務** 我的朋友們介紹。

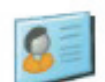

點選這個選項可以導航到您主機裡連絡人的地址。

連絡人

如何使用一個最愛點?

一般情形您可以用最愛來當成一個導航點,而不需要再輸入一次 地址。要導航到一個**最愛**,請參考以下步驟:

- 1. 觸點選螢幕, 就會顯示出主選單。
- 2. 點選導航到....。
- 3. 點選我的最愛。
- 4. 在我的最愛清單中選定一個最愛, 您的NAVIGATOR就會開始 進行路徑規劃。
- 5. 當路徑規劃完成後, 點選完成鍵。

22

您的NAVIGATOR將會開始以語音提示及在螢幕上顯示相關導 引資訊來引導您到達目的地。

我能增加幾個最愛?

您最多可以增加48個最愛,如果您要增加多於48個,我們建議您 新增一些景點類別,再將一些您的最愛設定成景點。

想要知道更多有關景點的資訊,請參考第24頁中的景點介紹

我要如何刪除一個最愛?

- 1.點選螢幕,就會顯示主選單。
- 2. 點選偏好設定就會顯示偏好設定選單。
- 3.點選管理最愛。

提示:點選箭頭圖示選項會切換至下一頁選單畫面。

- 4. 點選您要刪除的最愛。
- 5.點選**刪除**鍵。

我要如何改變最愛的名稱?

- 1.點選螢幕,就會顯示主選單。
- 2. 點選偏好設定就會顯示偏好設定選單。
- 3.點選管理最愛。

**提示**:點選箭頭圖示選項會切換至下一頁選單畫面。

4.點選您要重新命名的最愛。

5. 點選重新命名鍵。

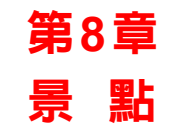

景點是地圖上有意義的地點,例如:

- 餐廳
- 飯店
- 博物館
- 停車場
- 加油站

#### 在地圖上顯示景點

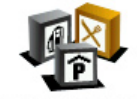

1.在偏好設定選單點選景點顯示。

2. 選擇要顯示在地圖上的景點類別。

點選查詢鍵,可以用名稱來搜尋景點。

景點顯示

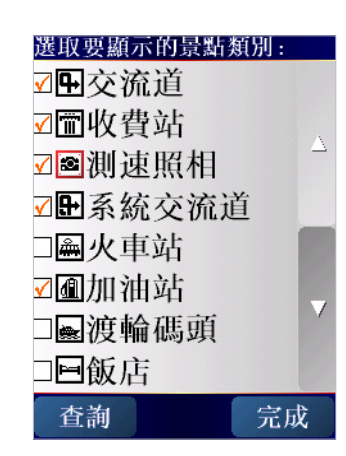

3. 點選完成鍵

被勾選的景點將會以象徵性的圖示顯示在地圖上。

# 直接打電話至景點

您的TomTom NAVIGATOR内建許多景點的電話號碼,舉例來說,您可以打電話至餐廳訂位或戲院訂票。

導航到景點

1.點選螢幕,就會顯示主選單。

- 2.在主選單上點選導航到...。
- 3.點選**景點**。

4. 您可以從選擇景點的區域來縮小景點的範圍。

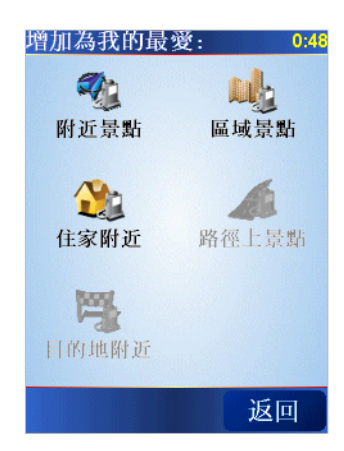

您可以選擇下列一個選項:

- 附近景點 從靠近您的現在位置的景點列表中尋找。
- 區域景點 從特定的城市中找出要設為最愛的景點,您必須輸入該景點所在的城市。
- 住家附近 從您家附近的景點清單中選擇一個。

如果您正導航到您的目的地的途中,您可以從靠近路徑或目的地 的景點清單中選擇。有以下的選項可以選擇:

- 路徑上景點。
- 目的地附近。
- 5.選擇景點類別:

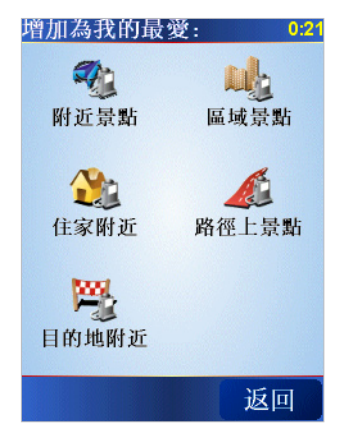

點選任何類別選項,用名稱來搜尋景點。

如果您想要的景點類別已顯示出來,您可以直接選取。

如果選單上沒有您要選擇的分類,您可以點選箭頭圖示會顯示全部的分類,此時您可以從清單的分類直接選取,如果您沒有看到您要的分類您可以輸入分類的名稱來跳到該名稱在清單的位置。

6.從顯示的景點列表中,選擇要導航到的景點,下表會說明每一 個景點名稱所代表的距離是什麼。

- **附近景點** | 從您現在位置到景點間的距離。
- **區域景點** 從市中心到景點間的距離。
- **住家附近** | 從您家的位置到景點間的距離。
- **路徑上景點** | 從您現在位置到景點間的距離。
- **目的地附近** 從您目的地到景點間的距離。

如果您知道景點的名稱,點選查詢鍵後輸入景點名稱,從顯示的 清單中挑選您要的景點。

當您選定了景點,您的TomTom NAVIGATOR會路徑規劃到這個 景點。

#### 管理景點

管理景點

26

從偏好設定選單中點選管理景點。

請注意:行程規劃選項只有在所有選單都顯示的情況下才會顯示。要顯示所 有的選單請在偏好設定選單中點選**全部功能表**。

您可以執行下列各項功能,例如:

- 新增您自己的景點類別,並將景點加入至新增景點類別中。
- 當您靠近景點時,可以設定警示聲音。

#### 為什麼我要新增專屬的景點類別?

一個景點如同是一條捷徑,當您已經儲存一個景點,您不必再輸入景點的位置,但是如果您增加一個景點您可以儲存更豐富的資訊不只是位置而已。

- 電話號碼 當您新增一個景點,您可以儲存該景點的電話號碼。
- 類別 當您新增一個景點, 您必須將該景點放置到一個分類中。

例如,您可以新增一個景點類別叫做最愛的餐廳,每個景點都可以儲存電話號碼,這樣以後可以從您的NAVIGATOR直接打電話訂位。

要如何增加我自己的景點?

1.點選螢幕,就會顯示主選單。

- 2. 點選偏好設定。
- 3.點選管理景點。

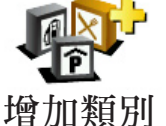

4.在增加一個景點前,您必須至少增加一個景點類別。每個景點
 都會被放置到一個景點類別中,您自訂的景點只能存放在您自
 記的景點分類裡。

點選增加類別。

5. 輸入您的景點類別名稱, 例**朋友**或最愛的餐廳, 然後為您的景點類別選擇一張代表性圖示。

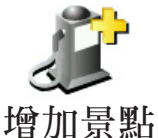

6.點選**增加景點**。

7. 選擇您要將景點加入的景點類別。

<sup>唱 川 京 點</sup> 8.從下列選項功能中選擇您的景點位置:

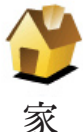

您可以將您家的位置設定成一個景點。

# 這樣做合理嗎?

如果您要改變您家的位置,您可以在改變前將家新增為一個景點。

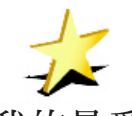

您可以從最愛中新增一個景點。

# 這樣做合理嗎?

我的最愛 您可

您可以增加的最愛有限,如果您還要新增更多最愛,您必須先刪 除一些,在您刪除一個最愛前,您可以將它設定為景點,這樣您就 不會失去那個最愛位置。

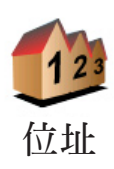

您可以選擇一個位址成為一個景點,當您進入位址選單畫面,您 可以從三個選項中去選擇。這相同選項也出現在導航到...選單 畫面。

- 市中心。
- 街道和門牌號。
- 交叉口或十字路口。

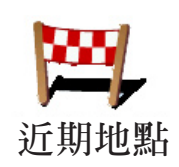

景點

點。

可以從最近曾經設定為目的地的清單中挑選出並新增成為景

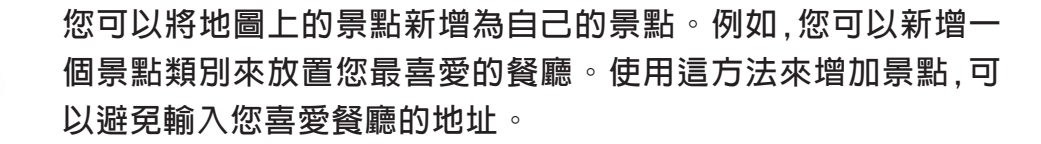

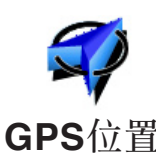

點選這個選項,會將您現在的位置新增為一個景點。

舉例來說,當GPS定位時,如果您停在您喜愛的某一地點上,您點 GPS位置 選這個選項後,就可以將該點位置新增為一個景點。

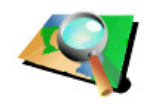

點選這個選項.用瀏覽地圖方式來新增一個景點。

用游標點出景點的位置,然後點選完成鍵。

地圖中尋找 想要知道更多有關瀏覽地圖的資訊,請參考第17頁中的使用地 8 0

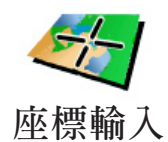

點選這個選項,可以經由輸入經度及緯度來新增一個景點

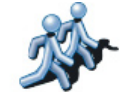

點選這個選項,可以將我的朋友們的現在位置加入成景點。

想要知道更多有關於我的朋友們的資訊,請參考第43頁加值服務 我的朋友們介紹。

點選這個選項可以導航到您主機裡連絡人的地址。

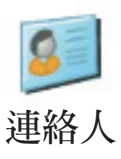

28

我要如何設定景點提醒功能?

1.點選螢幕,就會顯示主選單。

- 2. 點選偏好設定。
- 3. 點選管理景點。

**請注意:管理景點**選項只會在所有功能選單都顯示時才會出現。要顯示所有 功能選單,在偏好設定選單中點選**全部功能表**。

- 4. 點選**景點提醒**。
- 5.選擇您要設定為景點提醒的類別。 您可以從清單的分類直接選取,如果您沒有看到您要的景點分類,您可以輸入景點分類的名稱,然後在清單列表中就會顯示該 景點分類。
- 6. 設定離景點多少距離時, 您會聽到警告聲音。

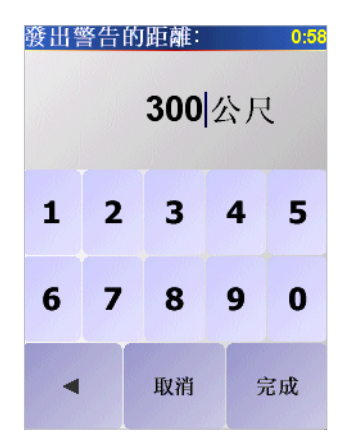

7. 選擇適用在這個景點類別的警告音效。

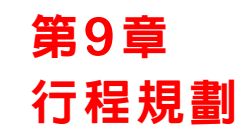

行程是什麼?

行程規劃是指規劃一個導航路徑行程,除了目的地外還有很多要 經過的經由地。

行程規劃是由下列項目所組成:

- 目的地-您要停留的地方。
- 導航點-您要經過的地方。

這裡是一個行程規劃的例子:

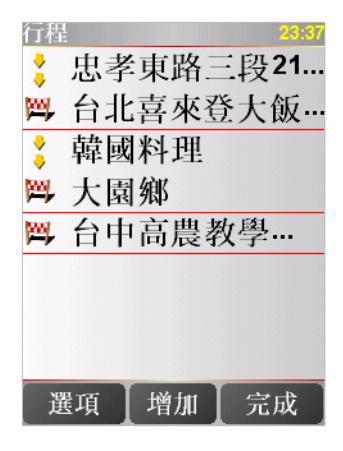

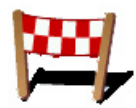

目的地以該圖示顯示。

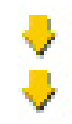

經過點以該圖示顯示。

什麼時後我需要規劃一個行程?

您有可能在下列這幾種旅程中會用到行程規劃:

- 開車假期會停留很多地方。
- 如果您有安排兩天的假期,要在某一個地方過夜。
- 短期開車,需要經過許多特定景點。

這些例子中您可點選**導航到....**到每個地方,但是,如果您使用 行程規劃,您可以事先規劃很多事來節省時間。

#### 建立一個行程

1.點選螢幕,就會顯示出主選單。

2.在選單畫面上點選行程規劃。

行程規劃

請注意: 行程規劃選項只有在所有選單都顯示的情況下才會顯示。要顯示所 有的選單請在偏好設定選單中點選**全部功能表**。

第一次開啓行程規劃畫面,在行程列表中是沒有顯示任何項目。

3.點選增加,選一個航點。

提示:您可以增加許多航點後再調整他們的先後順序。

一但您加入許多航點後,您可以改變他們在行程中的順序。

關於一個行程

當您使用行程規劃來導航,所規劃的路徑會是導航到行程裡的第 一個目的地。

您的NAVIGATOR會計算到第一個目的地所剩餘的距離與時間而不是整個行程。

您一開始使用一個行程,行程的起點即是您現在的位置,您不需要再設定起始點。

您通過一個導航點或是到達目的地時,這個航點會被設定成已經 過。

地圖上會顯示導航點,但是您的NAVIGATOR在接近或是到達導 航點時不會做出警示。

規劃一個行程

點選行程中一個航點,會顯示這個航點相關功能編輯的選單。如 果選單上這個選項圖示呈灰色,則代表該選項功能是無法執行 的。

您可以點選這個選項改變經過點成為目的地。

武学 請記得目的地是您要停留的地方,路過點是您會經過的地方,但
 設為導航點
 是不會停留。

這個選項是當您所選的點是目的地時才會顯示。

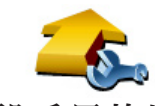

您可以點選這個選項改變導航點成為目的地。

請記得目的地是您要停留的地方,導航點是您會經過的地方,但 設為目的地 是不會停留。

這個選項是當您的航點是導航點時才會顯示。

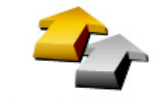

點選這個選項可以忽略部分的行程,您的NAVIGATOR將會忽略 這個航點以前的所有航點,然後直接導航到這個航點後的下一個 設為已經過 <sup>航點。</sup>

如果您還要經過這個航點才會顯示這個按鍵。

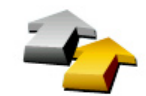

點選這個選項,您的NAVIGATOR將會從這個航點開始,重新跑 一次原本的行程。

設為要經過 這個選項只有在您已經經過這個航點後才會顯示。

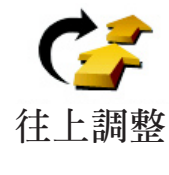

點選這個選項.將行程中的航點上移。

如果所選的航點是在行程中的第一個,這個選項就不能點選。

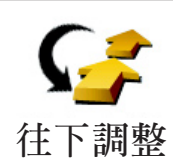

點選這個選項,將行程中的航點下移。

如果所選的航點是在行程中的最後一個,這個選項就不能點選。

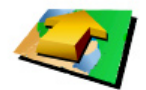

點選這個選項,在地圖上會顯示航點的位置。

想要知道更多有關瀏覽地圖的資訊,請參考第17中的**使用地圖**介 在地圖上顯示紹。

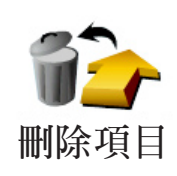

點選這個選項,從行程中刪除航點。

使用這些選項可以將航點上移或下移或改成為目的地或導航 點,來規劃您的行程。

開始使用行程

點選選項鍵,然後點選開始導航。

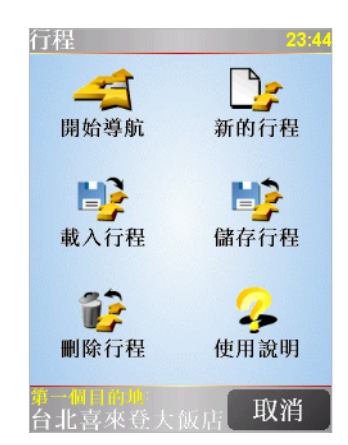

當您規劃一個行程,最好是儲存起來,要儲存一個行程,請點選儲 存行程。

要載入行程,請點選載入行程。

要規劃一個新的行程,請點選新的行程,要刪除行程,請點選刪除 行程。

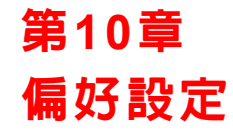

您可以更改您的TomTom NAVIGATOR的顯示方式與設定,點選主選單的偏好設定。

夜間模式/白天模式

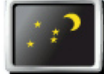

點選這個選項,會減少螢幕亮度和使用較暗的地圖顏色。

夜間模式 什麼時後我會用到這個功能呢?

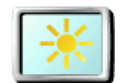

當外面是黑暗時,如果NAVIGATOR的螢幕不是那麼亮,會看得比較清楚。

白天模式 要改變回較亮的螢幕及較亮的地圖顏色時,請點選白天模式。

#### 關閉3D/3D顯示

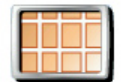

點選這個選項,可以在導航時從上方瀏覽地圖。

關閉3D 當您關閉3D模式時,您可以選擇讓您行進的方向在地圖顯示往上 或是北方顯示往上。如果您選擇北方顯示往上,地圖就不會因為 您的行進方相改變而更改方向。

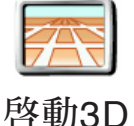

當您在導航時,點選這個選項,地圖會顯示2D模式。要切換回到 3D模式,請點選啓動3D選項。

什麼時後我會用到這個功能呢?

在 一 些 情 況 下,例 如,當 道 路 是 十 分 複 雜 時 或 您 走 路 用 NAVIGATOR來導航,2D的地圖畫面會比較清楚。

# 啓用安全鎖

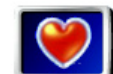

點選此項功能可以進行下列安全設定:

- 安全鎖
- 啓用安全鎖 關閉地圖顯示

# 安全鎖

當您啓用安全鎖時,您在開車時就無法使用所有的選項與 TomTom NAVIGATOR的功能。

主選單只會顯示幾個當您開車時需要用到的功能。

只要您的車停下來,您又就可以使用全部的功能。

關閉地圖顯示

當您關閉螢幕顯示功能,您在導航畫面上會只看到下個轉彎路口 導航指示,而不會看到您所在位置的地圖。

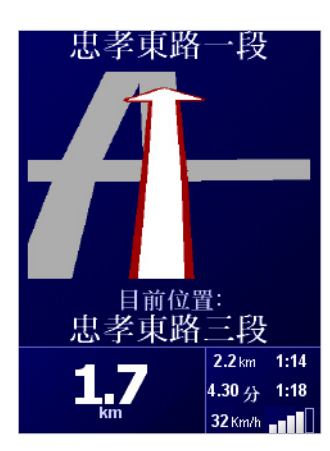

當您點選這項功能,您必須選擇地圖何時被關閉,有以下選擇:

- 1.一**直**-您只會看到下個轉彎路口導航指示與箭頭方向,地圖不 會顯示出來,
- 2. 在特定速度以上 您可以設定特定車速以上將地圖關閉。因為,當您車速快的時候地圖會讓您分心。
- 3. 從不 您可選擇地圖不關閉。

# 景點顯示

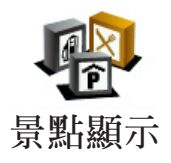

點選這個選項,選擇要在地圖上顯示的景點類別。

從景點清單中選擇要在地圖上顯示的景點類別。

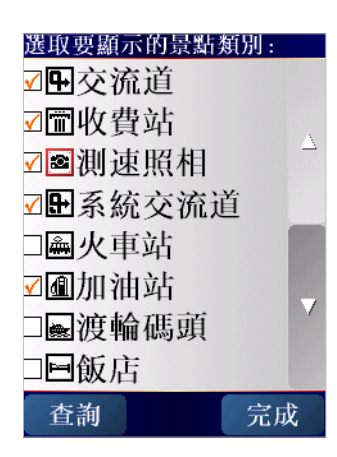

當您勾選一個景點類別時,被勾選的景點類別將會以象徵性的圖示顯示在地圖上。在地圖上顯示的圖示就是上圖中位於名稱旁邊的圖示。

要快速的找到景點的類別,請點選查詢鍵,然後輸入景點的類別稱,一旦該類別在清單中出現時您就可以點選它。

想要知道更多的有關景點的資料,請請參閱第24頁**景點**的介紹。

關閉 音效 / 開啓 音效

提示:

點選這個選項,會將語音指示關閉,這個選項將會切換成開啓會 效選項。點選這個選項,也會將下一個景點的提示音關閉。

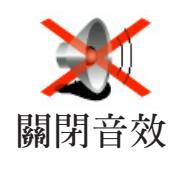

要改變音量,請在**偏好設定**選單中點選**音量調整**。想要知道更多 的資訊,請參考第37頁的**音量調整**介紹。。

當您在開車時,要快速調整音量,請點選導航畫面左下方的區域 然後移動調整桿調整音量大小。

要改變聲音,請在偏好設定選單裡點選語音選擇。想要知道更多 的資訊,請參閱第37頁的語音選擇介紹。

音量調整

點選這個選項,可以調整語音提示音量的大小。
音量設定

# 管理最愛

點選這個選項,可以重新命名或刪除您的最愛。

管理最愛 要快速找到最愛,請點選尋找鍵,然後開始輸入最愛的名稱,一旦 最愛在清單中出現,您可以從列表中點選您的最愛。

想要知道更多的有關最愛的資料,請請參閱第20頁最愛的介紹。

變更住家位址

點選這個選項,可以設定或改變您住家的位置。

住家位置

#### 我需要以實際的住家來當成住家的位置嗎?

您住家的位置可以設定是您經常去的地方,例如,您的辦公室,但 他不是您實際的家。

#### 為什麼我要設定家的位置?

當您已經設定您家的位置,在任何時候,都可以快速的導航到那裡。在導航到...選單,只要點選家後就可以直接規劃路徑開始 導航。

#### 語音選擇

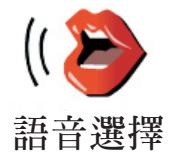

點選這個選項,可以選擇語音提示的聲音。

語言選擇

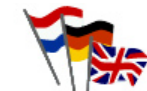

點選這個選項,,可以選擇在您的NAVIGATOR上所有選項與訊息所顯示的語言。

語言選擇

您有多種語言可以選擇,甚至可以選擇聲音。

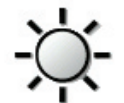

視您的主機而定,這項選項功能有可能會無法使用。有些主機裡,亮度設定是在主機本身操作系統裡可以設定的。

亮度設定

點選這個選項可以在設備光線變暗時做設定,有以下選項:

- 一直
- 在步行与自行車道
- 充電時
- 從不

#### 鍵盤偏好

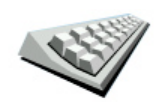

38

點選這個選項,可以選擇鍵盤的按鍵大小與排列有兩種大小鍵盤 可以選擇:

- 鍵盤偏好 大型鍵盤
  - 小型鍵盤

三種不同排列方式的鍵盤可供選擇:

- ABCD鍵盤
- QWERTY鍵盤
- AZERTY鍵盤

您可以使用鍵盤輸入您的目的地或從清單上找一個項目,就像景 點。

注 意: 鍵盤不包含重音符號,您在輸入字母時不需要輸入重音符號,只要直 接輸入字母,NAVIGATOR即可辨識。

## 管理地圖

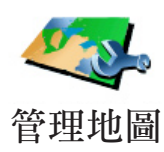

點選這個選項,可以執行下列選項功能:

- 下載地圖 您可以從加值服務中購買新的地圖。想要知道更 多相關資訊,請參考第43頁加值服務介紹。
- 切換地圖 點選這個選項,可以切換您正在使用的地圖。
- 刪除地圖 點選這個選項,刪除地圖,讓您的NAVIGATOR多 一些記憶體空間。

請勿在尚未備份好地圖之前,就刪除地圖。如果在備份前刪除地圖,您無法在NAVIGATOR上還原該地圖。

想要知道更多有關資料備份相關資訊,請參考第45頁使用 TomTom HOME介紹。

您也可以使用TomTom HOME下載或是刪除地圖。

管理景點

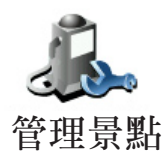

點選這個選項,可以執行下列功能:

- 設定景點提醒,當您靠近景點時會有警告聲音提醒您。
   例如,如果有加油站接近時,您的NAVIGATOR會警告您。
- 新增您自己的景點類別與在新增景點類別内增加景點。

例如,您可以新增一個叫作"朋友"的景點類別,可以將所有 朋友家的地址當成景點加入這個景點類別中,您甚至可以將您 朋友的電話一起加入,這樣您就可以使用NAVIGATOR打電話 給他們。

想要知道更多有關景點的資訊,請參考第28頁的景點介紹。

狀態列設定

點選這個選項,選擇顯示在狀態列的功能: 狀態列設定 • 剩餘時間 一 估計到達目的地之前所剩餘的時間。 剩餘距離 — 到達目的地所剩餘的距離。 抵達時間 — 預計您到達目的地的時間。

目前時間

**請注意**:如果您在規劃行程時設定到達時間,現在時間就不會顯示在螢幕 上。想要知道更多相關資訊,請參閱第6頁的**抵達時間**介紹。

- 街道名稱 下一個轉彎路口的街道名稱。
- 車速 一 您的行車速度。

如果您行駛的道路上有速度限制,速限資料會顯示在您的車速旁邊。如果您超速了速限資料會顯示紅色。

**請注意:** 速限資料是包含在地圖資料裡,不是所有道路都會顯示。

當您第一次使用TomTom NAVIGATOR,剩餘時間、抵達時間和 街道名稱都會顯示。

顯示風格

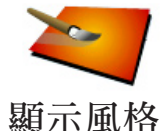

點選這個選項,可以在白天模式與夜晚模式分別選擇色彩配置。 您也可以從加值服務中下載更多色彩配置。

路徑偏好

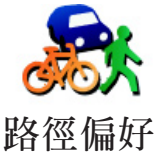

在您設定目的地時點選這個選項,可以設定計畫路徑的類型。 有下列選擇:

<sup>jyf</sup> • 在每次計劃時都向我詢問。

- 總是計畫最快的路徑。
- 總是計畫最短的路徑。
- 應避 発 高速 公路。
- 總是計畫步行路徑。
- 總是計畫自行車路徑。
- •總是計畫受限的速度。

#### 收費路段

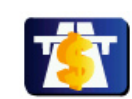

點選這個選項,可以設定如果在您規劃的路徑上有收費路段時,NAVIGATOR要如何處理。

收費路段 如果在

如果在路徑上有收費路段,您可以選擇永遠避開收費路段、不需 避開收費路段或是詢問我。

如果您設定是,路徑上有收費路段要先詢問您的話,在您規劃路徑時,您的NAVIGATOR就會詢問是否要避開收費路段。

#### 指南針設定

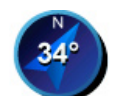

點選這個選項,可以設定指南針是否顯示或是要如何顯示。顯示 方式有以下幾種:

- 指南針設定 · 箭頭指向北的指南針 箭頭方向永遠指向北方,而您移動的方向會顯示在指南針上方。
  - 箭頭指向您行駛方向的指南針 箭頭永遠指向您移動的方向 而指南針的上方則是北方。

如果您已經選了其中一項,然後您可以選擇箭頭中間所顯示為:

- 方向 您行駛的方向會顯示在指南針上。
- 度 您行駛的方向會以度數顯示在指南針上。
- 無 都不顯示。
- 箭頭指向目的地的指南針 箭頭永遠指向您旅程的目的地,而
   箭頭中間會顯示距離目的地剩下的距離。
- 無 不顯示指南針。

設定單位

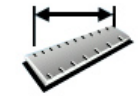

點選這個選項,可以為下列各項設定單位:

- ●距離。
- 設定單位 •時間。
  - 經緯度。
  - 溫度。
  - 氣壓。

左手操作/右手操作

點選這個選項,可以將重要的選項,例如,完成、取消與地圖縮放 選項換到左手操作的位置。這讓您更容易使用左手點選而不會檔 左手操作到螢幕。

要恢復成右手操作的畫面,請點選右手操作。

名稱顯示

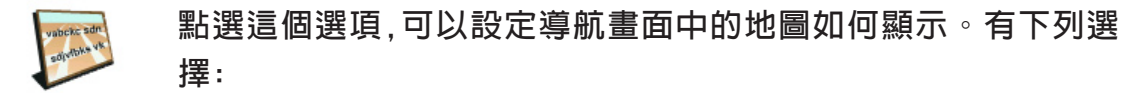

名稱顯示

- 在街道名稱前顯示門牌號碼。
  - 顯示街道。
  - 顯示下一條高速公路 當您選擇這個選項下一個主要道路將 會顯示在導航畫面中的地圖最上方。

顯示/隱藏提示

點選這個選項,可以停止您的NAVIGATOR有時會顯示的提示。

當您將選擇隱藏提示,畫面便會出現顯示提示的選項。若要開啓 隱藏提示 提示的功能則選取此選項即可。

不詢問時間/詢問時間

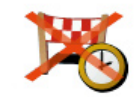

點選這個選項,可以停止讓您的NAVIGATOR問您當您在規劃路 徑時是否要在特定時間到達。

不詢問時間要重新啓動這個功能請點選詢問時間選項。

想要知道更多有關景點的資訊,請參考第6頁的**抵達時間**介紹。

出廠設定値

點選這個選項,可以幫您的TomTom NAVIGATOR恢復出廠設定 值。所有的設定,包括最愛、家的位置、景點的警告與您設定的 出廠設定值 旅程,還有最近目的地與最近撥出與接聽電話將會都刪除。

# 第11章

# TomTom 加值服務

TomTom加值服務是一種能讓您在路上接收資訊和娛樂的服 務。您可以直接訂購和下載額外服務到您的NAVIGATOR,或是 到可以轉資料到您的NAVIGATOR的電腦。

## 提示:

- 我們會定時的增加服務。您可以使用TomTom HOME或是參 閱www.tomtom.com/plus獲得最新消息。
- 如果您想要下載TomTom加值服務到您的NAVIGATOR,您需 要有藍芽或是無線傳輸功能(GPRS、EDGE、UMTS或是CDMA)的 手機。您的手機系統商可能會收取無線傳輸功能的費用。

別忘了,您可以不用設定無線傳輸功能,就可以下載TomTom加 值服務到您的電腦。

不是所有服務在每個國家皆可使用。

想要知道更多資訊,請參閱www.tomtom.com/plus網站。

測速照像

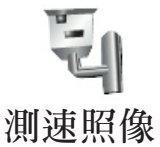

聰明的幫您偵測測速相機。

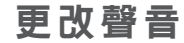

更改聲音

可以將語音指示更改成不同人的聲音。

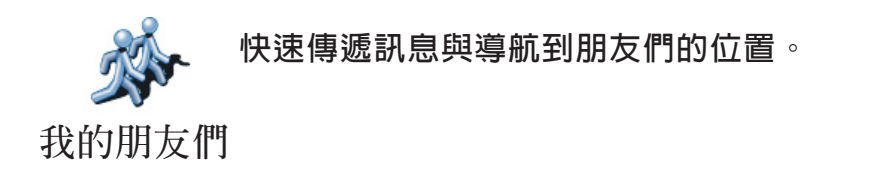

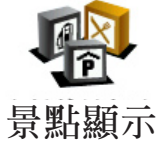

可以快速地找到上千筆的景點位置資料。

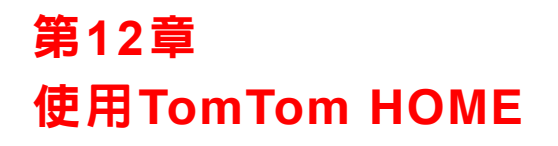

使用TomTom HOME您可以執行以下功能:

- 備份及還原您主機上的資料。
- 管理您的主機上的地圖、語音、景點和其他資料。
- •提供23種語言完整版本使用說明書。
- 購買與使用TomTom加值服務。

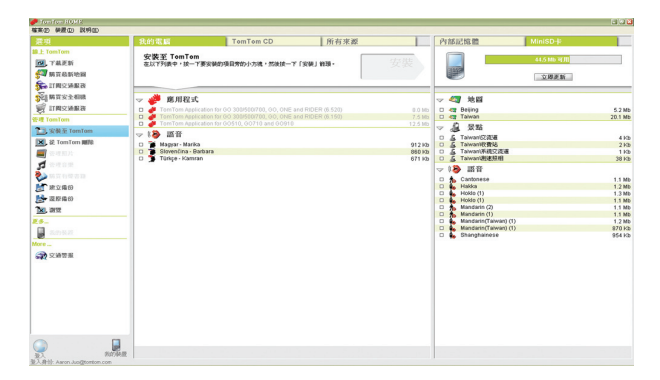

# 安裝TomTom HOME

安裝TomTom HOME,請將您主機所提供光碟片放入電腦光碟機内。

如果安裝畫面沒有自動顯示出來時,請在電腦上開啓光碟片的檔案目錄,然後點選 Install TomTom HOME二次。

將主機所附之mini USB傳輸線的USB接頭連接至電腦上,並將 主機連接於USB傳輸線的另一端。 開始備份資料

使用TomTom HOME來備份您主機上的資料,這是一件很重要的 事情。

1.將您的主機以mini USB與電腦連接,TomTom HOME就會開始。

2.在内容畫面下點選備份鍵。

3. 點選備份。

TomTom HOME會將您主機上的資料備份到您的電腦。

| 確実の 装置の 説明の       |                                                                                                    |                             |
|-------------------|----------------------------------------------------------------------------------------------------|-----------------------------|
| 差項                | 我的電腦                                                                                                    | 我的PocketPC                  |
| ab 上 TomTom       | 建立/编句<br>原稿 TomTom上的所有内容地立理话。IMI的一下「编印」IMI和。                                                                                                    | 備份                          |
| <b>美国 新开启新地图</b>  |                                                                                                    |                             |
| 新聞 目間交通服務         |                                                                                                    |                             |
| 521 解買安全相關        | 最新開 <del>份</del>                                                                                                    |                             |
| ALLING WER        |                                                                                                    |                             |
| THE TOWNTOWN      | TO TO THE TAXABLE TO TAXABLE TO TAXABLE |                             |
| Sciely Tomitom    | 40%出品                                                                                                    |                             |
| x ge tom tom mere | NERNED 2006/10/12 1 Kb                                                                                                    |                             |
|                   |                                                                                                    |                             |
| 8                 |                                                                                                    |                             |
| M ROBO            |                                                                                                    |                             |
| ➡ 22960           |                                                                                                    |                             |
| 34, 212           |                                                                                                    |                             |
| 2.5.              |                                                                                                    |                             |
| 2.09 K 22         |                                                                                                    |                             |
| More              |                                                                                                    |                             |
| → 交通管理            |                                                                                                    |                             |
|                   |                                                                                                    |                             |
|                   |                                                                                                    |                             |
|                   |                                                                                                    |                             |
|                   |                                                                                                    |                             |
|                   |                                                                                                    |                             |
|                   |                                                                                                    |                             |
| 2004A             | 周월 道斯会名                                                                                                    | 最好定期建立 TemTom<br>表面的错份,最少一顿 |

還原備份資料

如果您的主機有狀況時,您可以還原備份資料。

請依循上述第1和2的步驟,然後選擇最新備份資料檔及點選**還原** 資料,最新備份的資料將會還原到您的主機上。

想要知道更多相關訊息,請參考TomTom HOME内所提供的幫助 (Help)介紹。

# 第13章 衛星導航如何工作?

#### 全球衛星定位系統 (Global Positioning System GPS)

為了要導航到您的目的地,您的主機必須要知道您現在在那裡。 為了找到您現在的位置,您的主機使用全球衛星定位系統。該系 統是冤費使用。

全球衛星定位系統利用衛星將訊號傳送到GPS接收器。您的主機已經內建了GPS接收器。使用GPS訊號,您的主機可以算出您的位置和目前行進的速度。GPS訊號可在各種氣候下及在世界各地使用。

注意:您的主機並不會傳送您的所在位置,所以您在開車時,他人無法使用它 來追蹤您的所在位置。您可以使用TomTom Buddies傳送您的位置 想要知道更多資料請上www.tomtom.com/plus 網站。

# 地 圖

當您的TomTom NAVIGATOR知道您的位置及您已告訴它您要去的地方,它將會利用記憶卡或硬碟上的電子地圖規劃最佳的路徑到您設定的目的地。

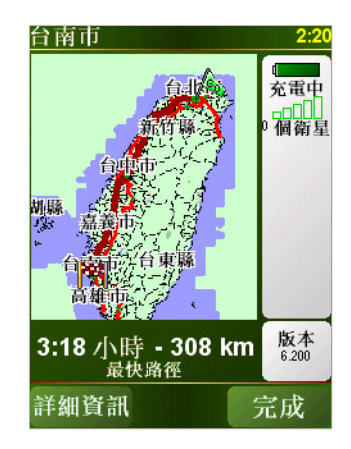

# 第14章 附錄

# 重要安全須知及警告

#### 全球衛星定位系統

全球衛星定位系統(以下概稱GPS)乃一衛星系統,提供全球定 位及計時資訊。GPS的運作及控制均由美國政府負責,該政府 負責維護其可用性及準確度。GPS之可用性及準確度或環境條 件的任何變動,都可能影響您的TomTom NAVIGATOR運作。 TomTom International B.V. (以下概稱本公司)及通騰科技股 份有限公司(TomTom Asia,Inc.)對GPS可用性及準確度不具有 任何責任。

#### 請小心使用

使用TomTom NAVIGATOR (以下概稱本產品)作為行車導航系統,開車時您仍然必須小心駕駛。

#### 關於本手冊

本手冊乃經過細心製作。產品持續發展可能導致手冊部分内容 不符合更新之資訊。本手冊内容更動時將不另行通知。

本公司對本文件内所含之技術及編輯疏失或遺漏不具任何責任,對用戶使用本手冊所導致之偶然或必然性損害亦不負責。本 手冊記載之內容均具有著作權,未經本公司事先給予書面同意時,手冊中任一部分均不得以任何形式進行複印或重製。

# 第15章 有關著作權之注意事項

©2006 TomTom international BV

專利申請中。版權所有。

TomTom和TomTom之商標為 TomTom International B.V., The Netherlands 登記之註冊商標。其他商標為各註冊之公司 所有。

我們的終端使用者合約及有條件的保固均適用於本產品。有限 保固合約書已附在本產品包裝内。

#### 資料來源

地圖資料是由 © ZENRIN CO., LTD. 與大輿出版社合法授權本 公司使用。

測速照相點資料是由 © 大輿出版社股份有限公司,合法授權本公司使用。

中文字型資料是由©威鋒數位開發股份有限公司,合法授權本公司使用。